# Практическая работа

## Создание элементной базы

**Цель:** Создание элементной базы для электрических принципиальных схем и физических корпусов для печатной платы в САПР KiCad.

Библиотеки KiCad не содержат элементов, отвечающим требованием ГОСТ. Поэтому есть необходимость в создании таких элементов. Система KiCad включает возможности, позволяющие создавать любые элементы библиотек самостоятельно. В системе KiCad существуют два типа библиотек: библиотека символьных элементов (.lib) и физических корпусов (.mod).

## Создание символьных элементов (УГО)

Для создания символа компонента используется графический редактор Eechematic Editor.

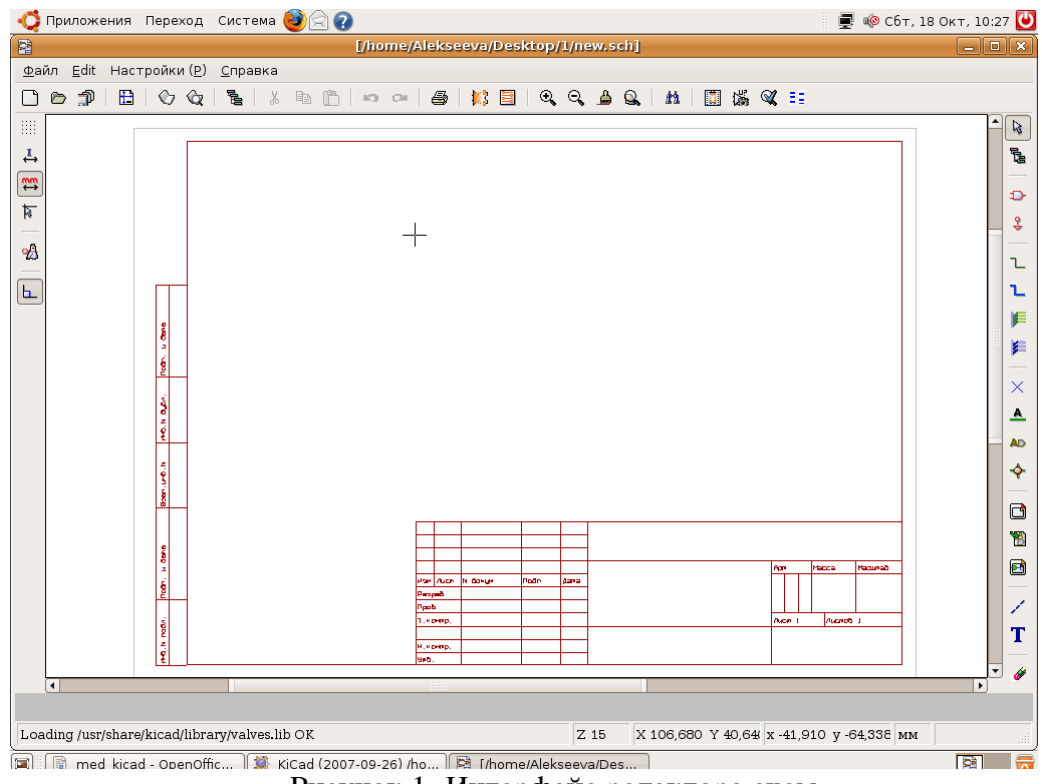

Рисунок 1- Интерфейс редактора схем

1. Открыть редактор схем Eechema (Eechematic Editor) и настроить систему:

Установить единицу измерений мм, выбрав на левой панели пиктограмму Замечание: прежде чем создавать элемент в редакторе, лучше его изобразить на бумаге, учитывая размеры ГОСТ, это дает избежать ошибок.

- 2. Открыть редактор создания элементов
- 3. Создать новый элемент с помощью пиктограммы

| 🏷 Libedit: No Lib 💷                                                                                                    |                                                                                   |
|----------------------------------------------------------------------------------------------------|-----------------------------------------------------------------------------------|
| 🕆 🗲 🕲   🖸 🗅 🖗   🗢 🖉   📾 📾   📾   🚳   🖉 🗠 🖾   🖉 🖉 📲                                                                                                    |                                                                                   |
| Создание конпонента<br>Name<br>Rez<br>Параметры<br>А в Солуент<br>Роwer Symbol<br>Ратts are locked<br>Ратts per package<br>1 0 10 19<br>2 0 11 0 20<br>3 0 12 0 21<br>4 0 13 0 22<br>5 5 14 0 23<br>6 6 15 0 24<br>9 9 18<br>Параметры черченя<br>© Стменить<br>Рато мате locked<br>Риме трикате locked<br>Риме трикате locked<br>Риме трикате locked<br>Риме трикате locked<br>Риме трикате locked<br>Риме трикате locked<br>Риме трикате locked<br>Рименить<br>Вкему<br>Ф Гименить<br>Вкему<br>Ф Гименить<br>Вкему<br>Вкему<br>Вкем | - T I O O O D D O O D D O O O D O O O O D O O O O O O O O O O O O O O O O O O O O |

- 4. Открывается окно, где надо указать имя элемента (например, REZ), позиционное обозначение ( СсылкаR), количество логических элементов (Parts per package -1) OK.
- 5. Отрыть новую библиотеку с помощью пиктограммы

и дать ей название, например my.lib, расширение устанавливается по умолчанию. *Замечание:* Библиотеку надо создать в папке с проектом.

6. Надо возвратиться в редактор схем Eechema и подключить созданную библиотеку Настройка — Библиотека и папки (Preference – Libs and Dir), отрывается диалоговое окно, где необходимо добавить библиотеку, а затем сохранить.

|                                | Library files: | × 1                        |
|--------------------------------|----------------|----------------------------|
| Alekseeva 🖾 С<br>Адрес: my.lib | praktika       |                            |
| <u>М</u> еста                  | Имя            | ✓ Изменён                  |
| Riekseeva                      | 🗐 my.lib       | Сегодня                    |
| 🖼 Рабочий стол                 |                |                            |
| 🚐 Файловая система             |                |                            |
| CD-ROM 1                       |                |                            |
| 🚘 zzz                          |                |                            |
|                                |                |                            |
|                                |                | Į,                         |
|                                |                |                            |
|                                |                |                            |
| 🕂 <u>Д</u> обавить 🦳 Удалить   | ]              | Files (*.lib) ↓            |
|                                |                | <b>Х</b> О <u>т</u> менить |

Рисунок 2 - Диалоговое окно

7. Затем необходимо возвратиться в редактор создания элементов и выбрать рабочую библиотеку Select working library:

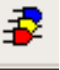

- 8. С помощью контекстного меню поля текста переместить Move Fields.
- 9. Добавить контакт, в появившимся диалоговом окне (рисунок 3) установить параметры:

Замечание: Поле имя контакта (Pin Name) можно не заполнять

| <b>⊘</b>                                                                     | Pin prope                                  | rties                                                                                                    | ×                                                                                                    |
|------------------------------------------------------------------------------|--------------------------------------------|----------------------------------------------------------------------------------------------------|----------------------------------------------------------------------------------------------------|
| Pin Name :                                                                   | Size (mm):                                 | <u>↓</u> <u>о</u> к                                                                                           | О <u>т</u> менить                                                                                                    |
| Pin Num :                                                                    | Size (mm):<br>1,270                        | -Pin Shape                                                                                                    | Electrical Type:<br>Input                                                                                                    |
| Pin Options :<br>Pin lenght :<br>100<br>Common to Units<br>Common to convert | Pin Orient:<br>Right<br>Left<br>Up<br>Down | <ul> <li>line</li> <li>invert</li> <li>clock</li> <li>clock inv</li> <li>low in</li> <li>low clock</li> </ul> | <ul> <li>Output</li> <li>Bidi</li> <li>3 States</li> <li>Passive</li> <li>Unspecified</li> <li>Power In</li> <li>Rower Out</li> </ul> |
| 🗌 No Draw                                                                    |                                            | ⊖ low out                                                                                                    | <ul> <li>Open coll</li> <li>Open emit</li> </ul>                                                                                      |

Рисунок 3 — Диалоговое окно: свойства вывода

- 10. Первый контакт установить в координаты 0,0.
- 11. Затем ввести второй контакт, необходимо в поле Pin Orient установить Left. Второй контакт установить в координату 10,0.
- 12. Нарисовать контур элемента с помощью пиктограммы 🔼 .

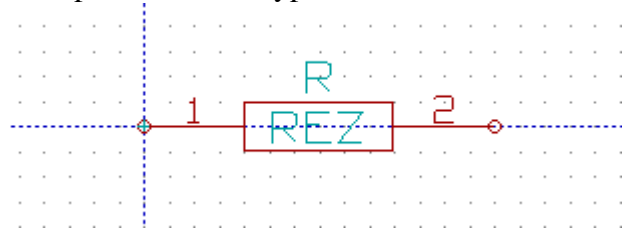

Рисунок 4 — Создание резистора

13. Сохранить созданный элемент библиотеке, если она подключена.

в библиотеке my.lib. Сохранится элемент в

#### Создание микросхемы

1. При создании микросхем надо учитывать количество логических элементов в корпусе. Например, в микросхеме К555 LA3 4 логических элемента.

| $\diamond$                                                                                                    | Component Creation                                        | ×                               |
|----------------------------------------------------------------------------------------------------|-----------------------------------------------------------|---------------------------------|
| Name<br>K55LA3<br>Reference<br>DD                                                                                  | Options<br>As Convert<br>Power Symbol<br>Parts are locked | <u>ок</u><br>Хо <u>т</u> менить |
| Parts per package<br>1 1019<br>2 11020<br>3 12 21<br>• 4 13 22<br>5 14 23<br>6 15 24<br>7 16 25<br>8 17 26<br>9 18 | Draw options<br>Show Pin Num<br>Pin Name Inside<br>Skew:  |                                 |

Рисунок 5— Создание микросхемы (символьного элемента) Надо нарисовать прямоугольник, поставить знак & с помощью пиктограммы контакты: 1 и 2 являются input, 3 – output и invert.

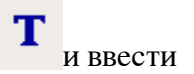

| <b>&amp;</b>                                                                                   | Pin proper                                          | ties                                                                                   | ×                                                                                                    |
|------------------------------------------------------------------------------------------------|-----------------------------------------------------|----------------------------------------------------------------------------------------|----------------------------------------------------------------------------------------------------|
| Pin Name :<br>Pin Num :                                                                        | Size (mm):<br>1,270<br>Size (mm):                   | <u> </u>                                                                               | -Electrical Type:-                                                                                                    |
| S<br>Pin Options :<br>Pin lenght :<br>200 •<br>Common to Units<br>Common to convert<br>No Draw | 1,270<br>Pin Orient:<br>Right<br>Eeft<br>Up<br>Down | Pin Shape:<br>line<br>o invert<br>clock<br>clock inv<br>low in<br>low clock<br>low out | <ul> <li>Input</li> <li>Output</li> <li>Bidi</li> <li>3 States</li> <li>Passive</li> <li>Unspecified</li> <li>Power In</li> <li>Power Out</li> <li>Open coll</li> <li>Open emit</li> </ul> |

Рисунок 6 — Свойства третьего контакта микросхемы.

*Замечание:* Поле Pin Name заполняется в том случае, если у микросхемы имеется имя этого контакта.

2. Были установлены контакты 1-го логического элемента (Part A), надо поменять логической элемент (Part B) и установить контакты первый – 4, второй – 5, третий – 6; (Part C) первый – 9: второй- 10, третий- 8; (Part D) первый – 12: второй- 13, третий-11;

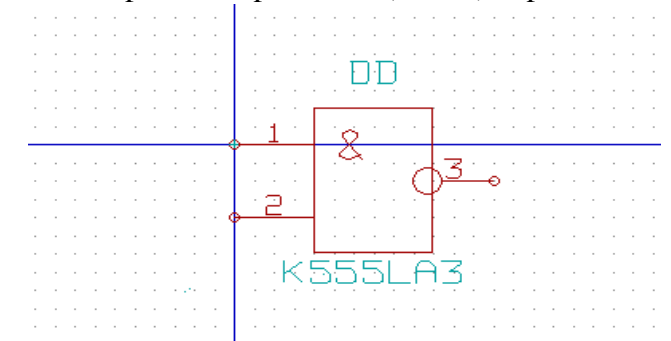

Рисунок 7 — Создание символьного элемента микросхемы.

3. Сохранить созданный элемент в библиотеке my.lib.

*Замечание:* Иногда поле с номерами логических элементов (Part A) не видно, надо развернуть окно на весь экран.

## Создание физических компонентов

- 1. Открыть редактор PCBNEW.
- 2. Установить единицу измерений мм, выбрав на левой панели пиктограмму и установив пользовательский размер сетки Demensions — Пользовательский размер сетки (рисунок 8).

| 📄 Пользовательский разме                  | р сетки           | × |
|-------------------------------------------|-------------------|---|
| Единицы измерения сетки<br>🔿 Дюймы        |                   |   |
| • MM                                      | <u>ек</u>         | ٦ |
| Пользовательский размер сетки X<br>2,5000 | 80 <u>т</u> менит | Ъ |
| Пользовательский размер сетки Y<br>2,5000 |                   |   |

Рисунок 8- Пользовательский размер сетки

- 3. Открыть создания выбрав 🔀 пиктограмму. редактор элементов, 📫 Приложения Переход Система 🎒 🖓 🖓 🚍 🛶 отр, 28 Окт, 12:30 😈 Module Editor (lib: ) <u>D</u>imensions <u>3</u>D Display <u>С</u>правка ◈ ☆ ◇ | ② | Ů | 〗 〗 〗 〗 ♡ ♡ | ∽ ~ | ፼ | ≞ | Q, Q, ≜ Q, | Q, | ₩ Сетка пользов: 💌 -R. ► 13 11 N 0 0 3 ۲ Т T ŵ ۵ ø
- Рисунок 9 Редактор создания элементов
  - 4. Создать новый модуль 👔 . В появившемся окне дать позиционное обозначение

| 154      | 🕫 Text:                            |  |  |
|----------|------------------------------------|--|--|
| Module F | leference:                         |  |  |
| R        |                                    |  |  |
|          |                                    |  |  |
|          | 💥 О <u>т</u> менить 🛛 🛁 <u>О</u> К |  |  |

модуля.

Рисунок 10 — Позиционное обозначение резистора

- 5. Используя правую кнопку мыши Move Text Mod, переместить текст.
- 6. Создать библиотеку и дать имя библиотеке, например, my1.mod. Расширение будет устанавливаться по умолчанию.
- 7. Необходимо установить путь до библиотеки. Для этого надо вернуться в редактор PCBNEW и выполнить команду Настройки – Libs and Dir.
- 8. Затем надо возвратиться в редактор создания модуля и подключить 🔊 библиотеку, которая была создана.

| ġ | Active Lib:                                                                           | ×            |
|---|---------------------------------------------------------------------------------------|--------------|
|   | supports<br>/home/Alekseeva/Desktop/prak<br>connect<br>discret<br>pin_array<br>divore |              |
|   | libcms<br>display                                                                     | Ok<br>Cancel |

Рисунок 11 — Подключение библиотеки

9. Надо выбрать первый контакт контакт желательно поставить в начало координат. Надо указать свойства контакта: контекстное меню — Edit Pad (рисунок 12). Обязательно надо указать имя цепи ножки, иначе к контакту не будет подводиться проводник, например, номер ножки -1, имя цепи ножки -1, а у номера ножки 2, имя цепи ножки - 2.

| 44                  | Своі                 | іства ножки                      |                          |
|---------------------|----------------------|----------------------------------|--------------------------|
| Номер ножки :       | Форма сверла:        | Ориент. ножки:                   | <u>о</u> к               |
| 1                   | Окружность           | <ul> <li>O</li> </ul>            |                          |
| Имя цепи ножки:     | 🔾 Овал               | 0 90                             | <b>О</b> <u>т</u> менить |
| 1                   | Pad DrillX (мм):     | ○ -90                            | Слои:                    |
| Red ResitionY (MAR) | 0,9                  | 0 180                            | 🖌 Медный слой            |
|                     | Pad DrillY (MM):     | <ul> <li>Пользователь</li> </ul> | Comp layer               |
|                     | 0,8128               | Форма ножки:                     |                          |
| Pad PositionY (MM): |                      | 🖲 Окружность                     | Adhesive Cmp             |
| 0,0000              | Pad Orient (0.1 deg) | 🔾 Овал                           | Adhesive Copper          |
| Pad SizeX (мм):     | 0                    | 🔾 Прямоуг.                       | 🗌 Solder paste Cmp       |
| 1,5240              |                      | <ul> <li>Trapezoidal</li> </ul>  | Solder paste Copper      |
| Pad SizeY (мм):     |                      | THE HOWKH                        | Silkscreen Cmp           |
| 1,5240              |                      | <ul> <li>Стандарт</li> </ul>     | Silkscreen Copper        |
| DeltaX (MM):        |                      | ○ SMD                            | Solder mask Copper       |
| 0,0000              |                      | O Conn                           | слой Е.С.0.1             |
|                     |                      | О Отверстие                      | слой Е.С.О.2             |
| Deltar (MM):        |                      | О Механический                   | —<br>— Черновой слой     |
| 0,0000              |                      | 0                                |                          |
| OffsetX (MM):       |                      |                                  |                          |
| 0,0000              |                      |                                  |                          |
| OffsetY (MM):       |                      |                                  |                          |
| 0,0000              |                      |                                  |                          |

Рисунок 12 — Свойства вывода

10. Выводы и контур элемента создаются с помощью пиктограммы

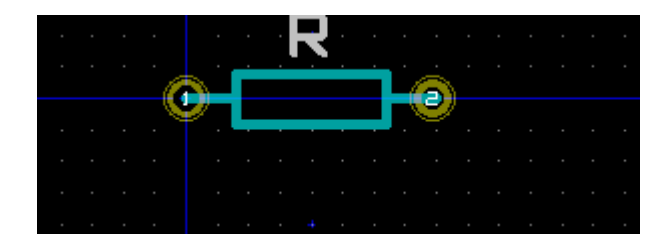

Рисунок 13 — Создание физического компонента

Замечание: Размер сетки при рисовании контура надо изменить, чтобы было удобно рисовать. Установочные размеры резистора МЛТ -0,125 -10 мм, размеры контура резистора 2\*6мм, выводы -2мм.

11. Созданный элемент надо сохранить пиктограмму появляется диалоговое окно, где необходимо указать имя компонента. Задание1: Создать символьные элементы и соответствующие физические компоненты, (R, микросхему K555LA3) придерживаясь ГОСТ. Надпись K555LA3 можно сделать невидимой. Для этого надо нажать правую кнопку мыши на названии и выбрать пункт Edit Text Mod и поставить переключатель невидим.

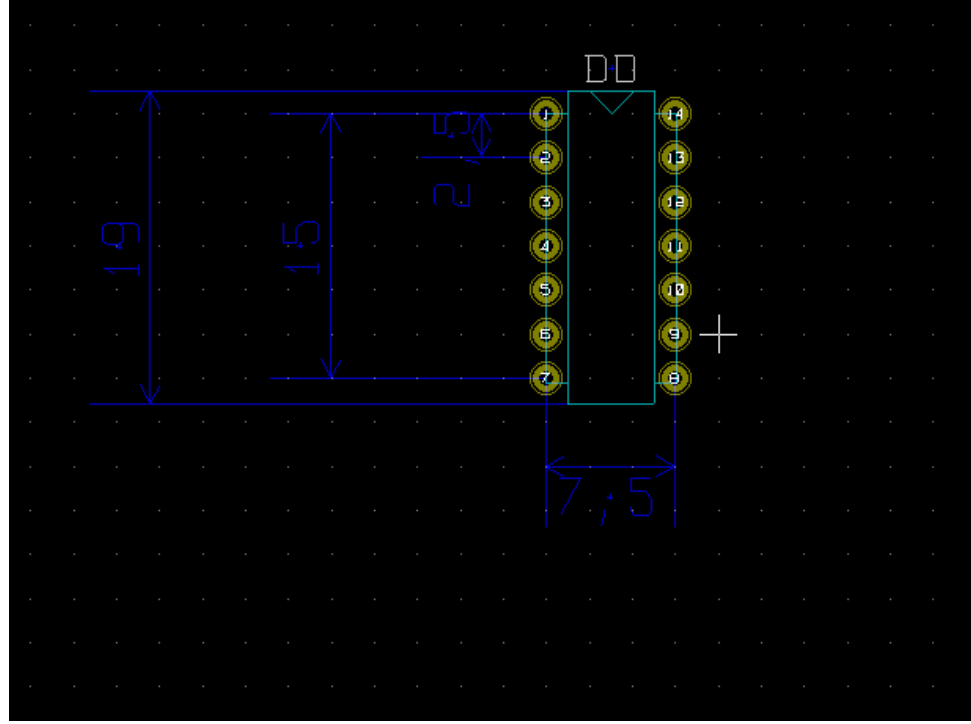

Рисунок 14 — Размеры микросхемы К555LA3

Задание2: Согласно варианту создать электрическую принципиальную схему и развести печатную плату. Элементы для схемы и печатной платы создать самостоятельно.